### **Erstellen eines eigenen Bloomberg-Logins**

- 1) Grünes Bloomberg-Symbol am Desktop 2x anklicken
- 2) Drücken der Eingabetaste <GO>, um zum Anmeldebildschirm zu gelangen
- 3) Anklicken: Create a New Login
- 4) Formular ausfüllen, um ein eigenes Konto mit Benutzernamen und Passwort zu erstellen. Hinweise: Tel.Nr. Work Number und Mobile Number: hier kann zweimal dieselbe (Mobil-)Nummer eingetragen werden Eingabe im int. Format + 43 (Ländercode) + Vorwahlnummer des Mobilnetzes ohne führende Null (z.B. +43 664...) Corporate Email Address: WU-Domain verwenden; @wu.ac.at oder @s.wu.ac.at
- 5) SMS-Benachrichtigungsoption auswählen (von BBG empfohlen) und Handy bereithalten
- 6) Sobald das Formular abgeschickt wurde, erfolgt binnen kurzem die Übermittlung eines vierstelligen Codes für die Authentifizierung der Anmeldung
- 7) Benutzernamen und das selbst erstellte Passwort notieren. Erfolgt keine Verwendung der Anmeldedaten innerhalb von 90 Tagen, muss das Konto neu erstellt werden.
- 8) Abschließend in Bloomberg einloggen, um das neue Konto zu testen

### How to create your own Bloomberg Login

- 1) Click twice on the green Bloomberg icon on the desktop
- 2) Select Enter or <Go> to begin
- 3) Select 'Create a new login
- 4) Enter your personal information.
  - You must give a valid telephone number in international format (ie. +43 664...) so that Bloomberg can contact you to set up your account. Work Number and Mobile Number: You can enter the same (Mobile-)No. twice. Stay by the Bloomberg terminal until you receive the text message/phone call or Bloomberg will not be able to validate your login. Use your @wu.ac.at or @s.wu.ac.at email address.
- 5) Select whether you want to receive confirmation from Bloomberg by a text message (recommended by BBG) or a phone call.
- 6) When you have received your text message or phone call, enter the four digit code you are given to validate your account.
- 7) Make a note of your username and the password you created. If you do not use your login details within 90 days, you will need to recreate your account.
- 8) Finally, log into Bloomberg to test your new account

# How to create a **Bloomberg login.**

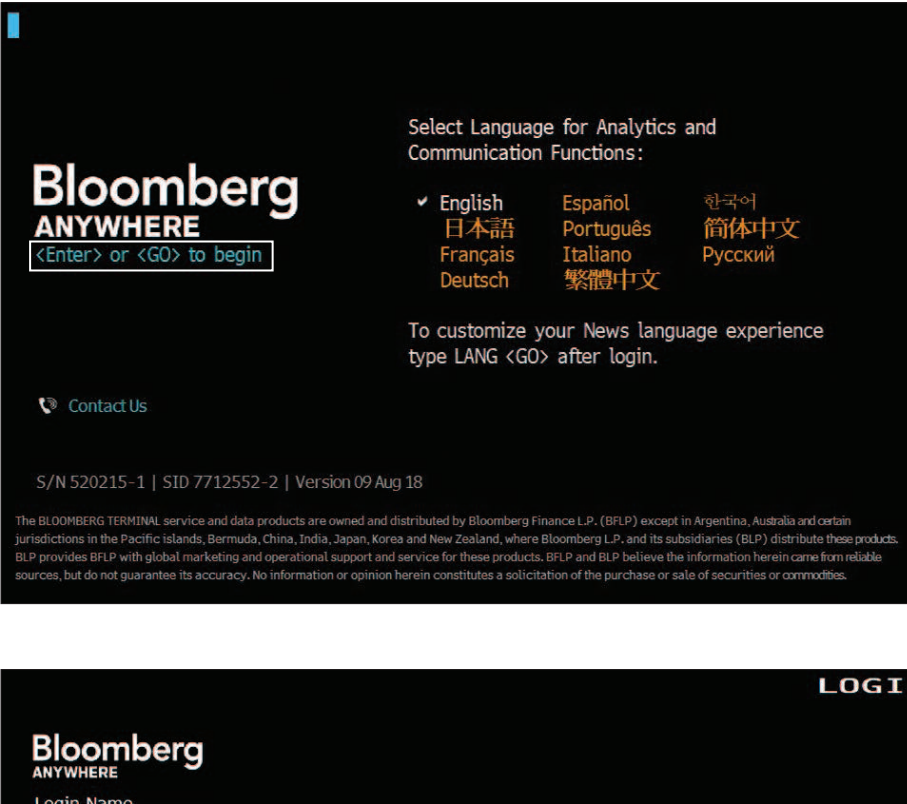

Login Name Select Language for Analytics and **Communication Functions:** Password English Español Login 日本語 Português 简体中文 Italiano Francais Русский 繁體中文 Deutsch Forgot Login Name or Password? To customize your News language experience type LANG <GO> after login. Contact Us 🙎 Create a New Login Ne BLOOMBERG TERMINAL service and data products are owned and distributed by Blookey are distributed by affiliates as noted: Argentina, China and Japan (Bloomberg LP); A loomberg Astriala FP) Ltd). Bermuda (Bloomberg Astriada Limited); Inida (Bloomberg mitted); and Singapore affice (Bloo and Singapore and the jurisdictions serviced by Bloomberg as Singapore (Bloo (Bloo Brance)).

ervice, BFLP

with global ma sacy. No inf

- You will need to have your mobile phone with you.
- Double click on the Bloomberg icon on your computer desktop.
- Click on the blue link, <Enter> or <GO> to begin and then on Create a New Login.

Overview

How to create a Bloomberg login

|                                                                                                    |                                       |                               | Login Creation         |
|----------------------------------------------------------------------------------------------------|---------------------------------------|-------------------------------|------------------------|
| Welcome to the Bloomberg Terminal                                                                                    |                                       |                               |                        |
| Bloomberg logins are firm specific. If you are new to new Bloomberg Terminal Login.                                  | o the firm, you w                     | ill need to c                 | reate your             |
| Who are you creating this login for?                                                                                 | o Myself                              | Someor                        | ne else                |
| Previous Bloomberg users can automatically transfer<br>Alerts) from their prior logins. Compliance approval<br>Dial. | key items (Favo<br>is required for Li | prites, Buttor<br>aunchpad an | ns and News<br>d Speed |
| Have you ever been a Bloomberg Terminal User?                                                                        | • Yes                                 | o No                          |                        |
|                                                                                                    | 1) Ne                                 | ext >>                        | Cancel                 |

Login Creation User Information Security Step 1 of 2: User Information Please enter user details. First Name Last Name Login Name í Contact Information (j) (j) (j) Company Phone Mobile Phone X-XXX-XXXX X-XXX-XXXX United States United States **Company Email (i)** Your Bloomberg Profile (This section is optional) Title Focus << Back 1) Next >> Cancel

Answer the questions and fill in the relevant information on each page then click on **1) Next >>** to move on.

Provide your current phone

number and email address.

| √ User Infor                      | rmation                                                          | Login Creation<br>Security | Select how you would like to receive the verification code. |
|-----------------------------------|------------------------------------------------------------------|----------------------------|-------------------------------------------------------------|
| We need to send you a ver         | ification code to verify the account.                            | Step 2 of 2: Security      | We recommend using SMS Text because it is faster.           |
| How do you want the code          | to be delivered?                                                 |                            |                                                             |
| SMS Text     Automated Phone Call | +1-212-555-1000 (Mobile)<br><select number="" phone=""></select> | ×                          |                                                             |
| • Email                           | bbgtest@bloomberg.net                                            |                            |                                                             |
|                                   |                                                                  |                            |                                                             |
|                                   |                                                                  |                            |                                                             |
|                                   |                                                                  |                            |                                                             |
|                                   |                                                                  |                            |                                                             |
|                                   | << Back                                                          | 1) Next >> Cancel          |                                                             |

|                                                                                   |               |                    |                    | Login Creation |
|-----------------------------------------------------------------------------------|---------------|--------------------|--------------------|----------------|
| ✓ User Information                                                                |               |                    | Security           |                |
| Please enter the verification code b                                              | elow.         |                    | Step 2             | of 2: Security |
| A SMS text has been sent to                                                       | +1-212-555-   | 1000               |                    |                |
| Verification Code                                                                 | 7748          |                    |                    |                |
| If you have not received the code a                                               | fter 2 minute | s, please select o | one of the options | below.         |
| <ol> <li>Resend me the code.</li> <li>Have a representative call me di</li> </ol> | rectly.       |                    |                    |                |
|                                                                                   |               |                    |                    |                |
|                                                                                   |               | << Back            | I) Next >>         | Cancel         |

Allow up to 5 minutes for the verification code to be sent to your mobile phone. If you do not receive it after 5 minutes, click on the **<MENU> to Return** button at the top of the screen and try again.

| √ User Information           | Login Creation<br>Security                                                                                                    |
|------------------------------|----------------------------------------------------------------------------------------------------|
| Please create your password. | Step 2 of 2: Security                                                                                                    |
| Password<br>Confirm Password | The new password must:<br>Be between 8 and 12 characters in length<br>Meet 3 of the following 4 criteria:<br>Contain at least 1 uppercase letter<br>Contain at least 1 lowercase letter<br>Contain at least 1 number<br>Contain at least 1 special character |
|                              | 1) Next >> Cancel                                                                                                    |

|                  |                                                  | Login Creation Confirmation | • C          |
|------------------|--------------------------------------------------|-----------------------------|--------------|
| Congratulations, | you have successfully created a Bloomberg Termir | nal Login.                  | ty<br>B<br>p |
| Login Name       | BBGTEST                                          |                             | tł<br>B      |
| First Name       | BBGTEST                                          |                             | • T          |
| Last Name        | BBGTEST                                          |                             | a<br>u       |
|                  |                                                  |                             | • H          |
|                  |                                                  |                             | a            |
|                  |                                                  |                             | p<br>h       |
|                  |                                                  |                             |              |
|                  |                                                  |                             |              |

## Create a password for your account.

| • | Once you have logged in        |
|---|--------------------------------|
|   | type HELP in one of the        |
|   | Bloomberg windows and          |
|   | press <enter> to reach</enter> |
|   | the Getting Started with       |
|   | Bloomberg page.                |

- Then go to BPS <ENTER> to access resources on how to use the Bloomberg Terminal.
- Hitting the <HELP> key once on your keyboard while on any Bloomberg screen will provide you with steps on how to use the functionality.

### Take the next step.

For additional information, press the <HELP> key twice on the Bloomberg Terminal<sup>®</sup>.

#### bloomberg.com/professional

**Beijing** +86 10 6649 7500

**Dubai** +971 4 364 1000 **Frankfurt** +49 69 9204 1210 Hong Kong +852 2977 6000

London +44 20 7330 7500 Mumbai

**Mumbai** +91 22 6120 3600 **New York** +1 212 318 2000

**San Francisco** +1 415 912 2960

**São Paulo** +55 11 2395 9000 **Singapore** +65 6212 1000

**Sydney** +61 2 9777 8600

**Tokyo** +81 3 3201 8900

The data included in these materials are for illustrative purposes only. ©2018 Bloomberg 263139 DIG 0818